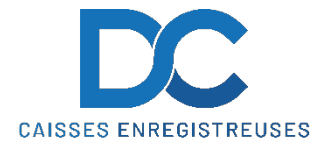

### Modification Taux de TVA SHARP UP-700

# Nous déclinons toutes responsabilités en cas de déprogrammation partielle ou complète de la caisse par suite d'une mauvaise programmation de la part du client.

Il est conseillé de faire une remise à zéro complète de la caisse **"ZERO JOUR"** et **"ZERO MOIS"** avant de faire la modification de la TVA.

### **MODIFICATION TEXTE ET TAUX TVA**

- 1. Mettre la clé sur PGM2
- 2. Mettre la clé manager
- 3. Retourner le clavier
- 4. Sélectionner (02) " PROGRAMMATION " puis ENTER
- 5. Sélectionner (06) " TEXTE " puis ENTER
- 6. Sélectionner (1) " TEXTE FONCTION " puis ENTER
- 7. Sélectionner " ST TVA 1 " puis ENTER
- 8. Modifier le texte et valider par **TL** puis idem pour ST TVA 2, 3
- 9. Sélectionner " TVA " puis **ENTER**
- 10. Modifier le texte et valider par **TL** puis idem pour TVA 2, 3
- 11. Faire 2x Cancel (pour être sur (06) TEXTE)
- 12. Sélectionner (14) " TAXE " puis ENTER
- 13. Sélectionner Taxe 1 et **ENTER**
- 14. Sélectionner et modifier le taux (ex. 7.7 et **TL**) puis idem pour Taxe 2, 3
- 15. Cancel, cancel... et clé sur REG

#### RAPPEL

- TVA
   7.7
   devient
   8.1

   TVA
   2.5
   devient
   2.6

   TVA
   3.7
   devient
   3.8

En cas de problème, notre service technique se tient à votre disposition au

## 0900 555 202